STUDIO MIT s.r.l. ASL ROMA 5

# EPIWEB 3.0

## V. 1.0 BETA

Manuale per il Medico Segnalatore

## SOMMARIO

## Sommario

| INTRODUZIONE                                     | 1 |
|--------------------------------------------------|---|
| La segnalazione delle malattie infettive         | 2 |
| Le caratteristiche principali di EPIWEB          | 3 |
| La piattaforma EPIWEB 3.0                        | 5 |
| Come collegarsi al sito di EPIWEB 3.0            | 5 |
| FARE IL PRIMO LOGIN                              | 5 |
| RECUPERARE LA PROPRIA PASSWORD                   | 6 |
| LA DASHBOARD                                     | 6 |
| CAMBIARE AGGIORNARE LA PROPRIA PASSWORD          | 8 |
| CAMBIARE E AGGIORNARE I DATI PERSONALI           | 9 |
| COME FARE UNA SEGNALAZIONE – MALATTIE INFETTIVE1 | 0 |

## INTRODUZIONE

EPIWEB 2.0 è un software creato per la raccolta di segnalazioni e notifiche di malattie infettive.

In quanto evoluzione del SIMI e successivamente del SIMIWEB 1.0, permette la raccolta delle notifiche delle malattie infettive attraverso un unico server WEB secondo una metodologia comune.

Il EPIWEB 2.0 richiede una connessione internet per essere utilizzato e funziona con la maggior parte dei browser in circolazione.

## LA SEGNALAZIONE DELLE MALATTIE INFETTIVE

## La segnalazione delle malattie infettive

In Italia vige un sistema di segnalazione delle malattie infettive cui, per legge, devono aderire tutti i medici che vengano a contatto con un paziente portatore di una malattia infettiva, accertata o solo probabile o sospetta.

Le misure di controllo delle malattie infettive presumono in molti casi che la segnalazione e la successiva notifica siano tempestive per cui il flusso delle informazioni deve essere corretto (vedi figura 2) e adeguatamente rapido.

| ll fluss       | o dell'informazi                        | one                 |
|----------------|-----------------------------------------|---------------------|
| Caso incidente | Laboratori p/p                          | Locale              |
| SISP - ASL     | Laboratorio di<br>riferimento regionale | Regionale           |
| OER - SERESMI  | Istituto Superiore Sanità               | Nazionale           |
|                | OMS/ECDC                                | Ministero<br>Salute |

Caso Incidente = nuovo caso di malattia

**MMG/PLS/OSP/CONS=** Medici di medicina generale, pediatri di libera scelta, ospedali e consultori Laboratori p/p= laboratori pubblici e privati

SISP/ASL = Servizio di igiene pubblica dell'ASL

**OER/SERESMI** = Osservatorio

## LE CARATTERISTICHE PRINCIPALI DI EPIWEB

### Le caratteristiche principali di EPIWEB

Il EPIWEB 2.0 può operare con diversi livelli di accesso.

Il sistema permette l'intera gestione del sistema di notifiche inclusa la stampa delle notifiche, dei moduli di riepilogo, la trasmissione dei dati agli organi centrali nel formato richiesto e il salvataggio dei dati di propria competenza in differenti formati.

A livello di ASL sono diverse le figure che intervengono nel sistema(il medico segnalatore, territoriale o ospedaliero, il medico dell'igiene pubblica dell'ASL, i laboratori).

Per alcune malattie è necessario una segnalazione immediata al fine di mettere in atto le misure di controllo

| ANTRACE                                    | INFEZIONI DA SALMONELLA           | SIFILIDE CONGENITA             |  |  |
|--------------------------------------------|-----------------------------------|--------------------------------|--|--|
| BJ–BONE: OSTEOMIELITE                      | INFLUENZA                         | SINDROME RESPIRATORIA          |  |  |
| BORRELIOSI                                 | INFLUENZA AVIARIA                 | MEDIO ORIENTALE (MERS-<br>COV) |  |  |
| BOTULISMO                                  | LEBBRA                            | TETANO                         |  |  |
| BRUCELLOSI                                 | LEGIONELLOSI                      | TIFO EPIDEMICO DA              |  |  |
| CHIKUNGUNYA                                | LEISHMANIOSI CUTANEA              | PIDOCCHI                       |  |  |
| COLERA                                     | LEISHMANIOSI VISCERA              | TOXOPLASMOSI                   |  |  |
| CRIPTOSPORIDIOSI                           | LEPTOSPIROSI                      | TOXOPLASMOSI CONGENITA         |  |  |
| DENGUE                                     | LINFOGRANULOMA VENEREO            | TRICHINELLOSI                  |  |  |
| DERMATOFITOSI                              | LISTERIOSI                        | TUBERCOLOSI                    |  |  |
| DIFTERITE                                  | MALARIA                           | TULAREMIA                      |  |  |
| ECHINOCOCCOSI (IDATIDIOSI)                 | MALATTIA BATTERICO                | VAIOLO                         |  |  |
| ENCEFALITE VIRALE DA                       | INVASIVA                          | VARICELLA                      |  |  |
| ZECCHE                                     | MALATTIA DI CREUTZFELDT-<br>JAKOB | ZIKA                           |  |  |
| ENCEFALITE VIRALE<br>TRASMESSA DA ARTOPODI | MENINGITI VIRALI                  | ZIKA CONGENITO                 |  |  |
| EPATITE A                                  | MICOBATTERIOSI NON                |                                |  |  |
| EPATITE B                                  | TUBERCOLARE                       |                                |  |  |
| EPATITE C                                  | MONKEYPOX                         |                                |  |  |
| EPATITE D                                  |                                   |                                |  |  |
| EPATITE E                                  | INFEZIONI DA                      |                                |  |  |
| EPATITI VIRALI ACUTE                       | ALIMENTARE                        |                                |  |  |
| FEBBRE GIALLA                              | MORBILLO                          |                                |  |  |
| FEBBRE Q                                   | MORSO ANIMALE                     |                                |  |  |
| FEBBRE TIFOIDE E PARA-                     | PAROTITE EPIDEMICA                |                                |  |  |
| TIFOIDE                                    | PEDICULOSI E FTIRASI              |                                |  |  |
| FEBBRE VIRALE WEST-NILE                    | PERTOSSE                          |                                |  |  |
|                                            |                                   |                                |  |  |

## LE CARATTERISTICHE PRINCIPALI DI EPIWEB

| FEBBRI EMORRAGICHE VIRALI                       | PESTE                   |
|-------------------------------------------------|-------------------------|
| GIARDIASI                                       | POLIOMIELITE ACUTA      |
| HERPES ZOSTER                                   | POLMONITE DA PSITTACOSI |
| INFEZIONE DA CHLAMIDYA                          | RABBIA                  |
| INFEZIONE DA                                    | RICKETTSIOSI            |
| ENTEROBATTERI<br>PRODUTTORI DI                  | ROSOLIA                 |
| CARBAPENEMASI                                   | ROSOLIA CONGENITA       |
| INFEZIONE GONOCOCCICA                           | ROSOLIA IN GRAVIDANZA   |
| (BLENORRAGIA)                                   | SCABBIA                 |
| INFEZIONE INTESTINALE DA                        | SCARLATTINA             |
|                                                 | SHIGHELLOSI             |
| ESCHERICHIA COLI<br>PRODUTTORE SHIGA            | SIFILIDE                |
| INFEZIONE INTESTINALE DA<br>YERSINA ENTERCOLICA |                         |

INFEZIONI CORRELATE ALL'ASSISTENZA

## La piattaforma EPIWEB 3.0

#### COME COLLEGARSI AL SITO DI EPIWEB 3.0

Si accede al sito digitando in Internet Explorer (o altro browser) l'indirizzo: https://www.epiweb.net/Default.aspx?E' utile inserire questo sito fra i preferiti per richiamarlo con facilità le volte successive.

| SISTEMA SANITARIO REGIONALE<br>ASL<br>ROMA 5                                                                                                    | <b>EPIWEB 3.0</b><br>Regione Lazio - Asl Roma 5 | REGIONE<br>LAZIO                   |  |  |  |  |  |
|----------------------------------------------------------------------------------------------------|-------------------------------------------------|------------------------------------|--|--|--|--|--|
| Home Riferimenti normativi Link utili Contatti                                                                                                    | Registrazione                                   | Area riservata                     |  |  |  |  |  |
| FINER 2.0 - Sistema di sorveglianza delle malattie infettive ASL ROMA 5         Attività di sorveglianza: notifiche, indagini epidemiologiche, interventi di profilassi. La sorveglianza delle malattie infettive si attua attraverso la raccolta delle notifiche di malattie infettive pervenute dai medici di base, i pediatri, le strutture ospedaliere.         Giobiettivi del sistema di sorveglianza sono:         L. Monitorare l'andamento temporale e geografico dei casi al livello di ASL;         2. Descrivere la frequenza dei casi per malattia,area geografica, fascia di età;         3. Stimare la quota di queste infezioni prevenibili da vaccino;         4. Valutare i casi di fallimento vaccinale.         5. Attutura operativa aziendale che garantisce la tutela della salute collettiva. Il Dipatrimento persegue gli obiettivi di promozione della salute, prevenzione delle malatte e delle disabilità, miglioramento della qualità della vita. Per raggiungere tal fine promuve e da tuta interventi per individuare e rimuvere i rischi di origine ambientale, antropica e animale, mediante iniziative coordinate con l'Distretti, i Dipartimenti Sanitari ed i prevenzione della caveliere n. 1 - 00012 Guidonia Montecello (Rm).         Tei rorratiste 9032 - Fax 0774.358 9032 - Fax 0774.358 903 |                                                 |                                    |  |  |  |  |  |
| Manuali d'uso                                                                                                    | Supporto tecnico uso piattaforma                |                                    |  |  |  |  |  |
| Guida alla segnalazione dei casi                                                                                                    | g.maggio@studiomit.it                           | <ul> <li>Provacy e GPDR</li> </ul> |  |  |  |  |  |
|                                                                                                    |                                                 | ASL Roma 5                         |  |  |  |  |  |
|                                                                                                    | Regione Lazio - Asl Numero 5                    |                                    |  |  |  |  |  |
|                                                                                                    |                                                 |                                    |  |  |  |  |  |

Figura 1

#### FARE IL PRIMO LOGIN

Una volta collegati, cliccare sulla voce in altro a destra "Area risevata" (figura 2)

Home Riferimenti normativi Link utili Contatti Registrazione

#### Figura 2

Ogni utente prima di operare deve digitare i propri dati di accesso. Nella schermata iniziale, lato sinistro, troverete il box che vi richiede nome utente e password (figura 3).

Area riservato

Questi dati devono essere stati forniti in precedenza, dopo aver effettuato la procedura di registrazione (vedere il documento procedura di registrazione)

Successivamente l'utente potrà cambiare la propria password attraverso una procedura dettagliata disponibile sulla dashboard della piattaforma web.

| SISTEMA SANITARIO REGIONALE<br>ASL<br>ROMA 5 | <b>EPIWEB 3.0</b><br>Regione Lazio - Asl Roma 5 | REGIONE<br>LAZIO |
|----------------------------------------------|-------------------------------------------------|------------------|
| Home Riferimenti normativi Link utili Con    | tatti Registrazione                             | Area riservata   |
| Username<br>Password                         |                                                 |                  |
|                                              |                                                 | Login            |

#### Figura 3

#### **RECUPERARE LA PROPRIA PASSWORD**

Nel caso in cui non si ricordi la propria password, basterà cliccare sul link Hai dimenticato la password? presente nel box del login e inserire nella videata che compare l'indirizzo e- mail con cui siete registrati nel sistema

#### LA DASHBOARD

Una volta effettuato il login, si presenterà questa videata (figura 4). Nel box a sinistra è possibile visualizzare il proprio profilo (nel caso in cui si riscontrassero delle informazioni errate contattare il supporto tecnico). Attraverso l'icona e possibile accedere alla mod si dei propri recapiti (email e telefono).

Nel Box di destra sono presenti le ultime operazioni effettuate nella piattaforma. In questa pagina in futuro sarà possibile visualizzare eventuali news aggiornamenti provenienti dall'amministratore del sistema.

| Hom   | e Segnalazione  | <ul> <li>Sorveglianze speciali</li> </ul> |                   |                          | maggiocavallaro | @libero.it :Logout     |
|-------|-----------------|-------------------------------------------|-------------------|--------------------------|-----------------|------------------------|
| Gianl | luca Maggio Cav | allaro 🧪                                  | Ultime operazioni | effettuate               |                 |                        |
|       | Ruolo:          | medico                                    | tipo              | idRecord                 | sezione         | data                   |
| _     | Regione:        | Lazio                                     | login             | 0                        | login           | 09/01/2024<br>16:35:00 |
|       | Asl:            | ROMA 5                                    | aggiornamento     | 4a27ecc4-b83e-44d0-a3ed- | segnalazione    | 09/01/2024             |
|       | Distretto:      | Colleferro                                | -33               | 9511b79bd8ec             | 9               | 12:18:00               |
|       | Ospedale:       | OSPEDALE L.PARODI DELFINO                 | aggiornamento     |                          | segnalazione    | 09/01/2024             |
|       | Laboratorio:    |                                           |                   |                          |                 | 12.10.00               |
|       | Email:          | maggiocavallaro@libero.it                 | inserimento       |                          | segnalazione    | 09/01/2024<br>12:18:00 |
|       | Telefono:       | 000                                       | login             | 0                        | login           | 09/01/2024<br>12:15:00 |
|       |                 |                                           |                   |                          |                 |                        |

Regione Lazio - Asl Numero 5

#### CAMBIARE AGGIORNARE LA PROPRIA PASSWORD

Per accedere alla videata del cambio password dal menu orizzontale far click sul proprio username (figura 5)

Home Segnalazione - Sorveglianze speciali -

#### Figura 5

Per cambiare la propria password una volta modificata bisogna cliccare sul bottone "Salva " dopo aver inserito la password attuale e quella nuova (figura 6).

maggiocavallaro@libero.n. Logout

| Home Segnalazione * Sorveglianze speciali *         | maggiocavallaro@libero.it :Logout |
|-----------------------------------------------------|-----------------------------------|
| Home / Profilo / Gestione password                  |                                   |
| GESTIONE PASSWORD                                   |                                   |
| Password attuale                                    |                                   |
|                                                     |                                   |
| Inserire la password in vostro possesso             |                                   |
| Password                                            |                                   |
|                                                     |                                   |
| Inserire la nuova password                          |                                   |
| Conferma password                                   |                                   |
|                                                     |                                   |
| Inserire di nuovo la nuova password per confermarla |                                   |
| annulla                                             | Salva                             |

#### CAMBIARE E AGGIORNARE I DATI PERSONALI

La seguente videata descrive i dati con cui si è registrati nel sistema, è possibile cambiare la propria mail di riferimento ed il proprio numero di telefono. Per gli altri campi fare riferimento all'assistenza tecnica o al coordinatore scientifico. Una volta modificati i campi premere il bottone "Salva" (figura 7).

| Home Segnalazione * Sorveglianze speciali * | maggiocavallaro@libero.it :Logout |
|---------------------------------------------|-----------------------------------|
| Home / Gestione profilo                     |                                   |
| GESTIONE PROFILO                            |                                   |
| Username                                    |                                   |
| maggiocavallaro@libero.it                   |                                   |
| Nome                                        |                                   |
| Gianluca                                    |                                   |
| Cognome                                     |                                   |
| Maggio Cavallaro                            |                                   |
| Email di contatto                           |                                   |
| maggiocavallaro@libero.it                   |                                   |
| Telefono                                    |                                   |
| 000                                         |                                   |
| annulia                                     | Salva                             |

#### COME FARE UNA SEGNALAZIONE - MALATTIE INFETTIVE

È possibile fare una nuova segnalazione facendo click sulla voce del menu "Segnalazione → Nuova" (figura 8)

| Home Segnalazione -                               | Sorveglianze speciali |        |           |                     |            | maggiocavallar | o@libero.it: | Logout |
|---------------------------------------------------|-----------------------|--------|-----------|---------------------|------------|----------------|--------------|--------|
| Gianluc Nuova                                     |                       | /      | Ultime op | erazioni effettuate |            |                |              |        |
| , • .                                             |                       |        | tino      | idPecord            |            | sationa        | data         |        |
| Figura 8                                          |                       |        |           |                     |            |                |              |        |
| Si aprirà la seguente                             | videata:              |        |           |                     |            |                |              |        |
| Malattia                                          |                       |        |           |                     |            |                |              |        |
| Data segnalazione                                 |                       |        |           |                     |            |                |              |        |
| 09/01/2024                                        |                       |        |           |                     |            |                |              |        |
| Caso di                                           |                       |        |           |                     |            |                |              |        |
| Selezionare                                       |                       |        |           |                     |            |                |              | ~      |
| Identificativo segnalazione                       |                       |        |           |                     |            |                |              |        |
| Regione                                           |                       | Asl    |           |                     | Distretto  |                |              |        |
| Lazio                                             | ~                     | ROMA 5 |           | ~                   | Colleferro |                |              | ~      |
| Medico                                            |                       |        |           |                     |            |                |              |        |
| [Colleferro]maggio cavallaro g                    | gianluca              |        | ~         |                     |            |                |              |        |
| Dati angarafici del paziente                      |                       |        |           |                     |            |                |              |        |
|                                                   |                       |        |           |                     |            |                |              |        |
| Cognome                                           |                       |        |           |                     |            |                |              |        |
| Nome                                              |                       |        |           |                     |            |                |              |        |
|                                                   |                       |        |           |                     |            |                |              |        |
| Data nascita                                      |                       |        |           |                     |            |                |              |        |
|                                                   |                       |        |           |                     |            |                |              |        |
|                                                   |                       |        |           |                     |            |                |              |        |
| E' nato all'estero                                |                       |        |           |                     |            |                |              |        |
| Selezionare                                       | ~                     |        |           |                     |            |                |              |        |
| Sesso                                             |                       |        |           |                     |            |                |              |        |
| Codice fiscale                                    |                       |        |           |                     |            |                |              |        |
|                                                   |                       |        |           |                     |            |                |              |        |
| Codice fiscale non conosciuto                     |                       |        |           |                     |            |                |              |        |
| Se cittadino straniero                            |                       |        |           |                     |            |                |              |        |
| Numero stp                                        |                       |        |           |                     |            |                |              |        |
|                                                   |                       |        |           |                     |            |                |              |        |
| Codice Eni                                        |                       |        |           |                     |            |                |              |        |
|                                                   |                       |        |           |                     |            |                |              |        |
| Straniero non in regola 🗌<br>Senza fissa dimora 🔲 |                       |        |           |                     |            |                |              |        |

| Residenza/Domicilio            |               |   |  |  |  |  |
|--------------------------------|---------------|---|--|--|--|--|
| Nazione di residenza[Italia]   |               |   |  |  |  |  |
| Selezionare                    |               | ~ |  |  |  |  |
| Comune residenza               | Residenza via |   |  |  |  |  |
|                                |               |   |  |  |  |  |
| Comune domicilio               | Domicilio via |   |  |  |  |  |
|                                |               |   |  |  |  |  |
| Pecanito telefonico            |               |   |  |  |  |  |
|                                |               |   |  |  |  |  |
| Cittadinanza [Italia]          |               |   |  |  |  |  |
| Selezionare                    |               | ~ |  |  |  |  |
| Professione [non indicato]     |               |   |  |  |  |  |
| Selezionare                    |               |   |  |  |  |  |
|                                |               |   |  |  |  |  |
| Primi sintomi                  |               |   |  |  |  |  |
| Data inizio sintomi            |               |   |  |  |  |  |
|                                |               |   |  |  |  |  |
| Nazione primi sintomi[Italia]  |               |   |  |  |  |  |
| Selezionare                    |               | ~ |  |  |  |  |
| Comune primi sintomi           |               |   |  |  |  |  |
|                                |               |   |  |  |  |  |
| Modalità trasmissione          |               |   |  |  |  |  |
| Selezionare                    |               | ~ |  |  |  |  |
| Informazioni sul ricovero      |               |   |  |  |  |  |
| <b>-</b>                       |               |   |  |  |  |  |
| Ricovero ospedallero           |               |   |  |  |  |  |
| Seleziona V                    |               |   |  |  |  |  |
| Informazioni Cliniche 😡        |               | ~ |  |  |  |  |
| Informazioni cliniche          |               |   |  |  |  |  |
| Selezionare                    |               | ~ |  |  |  |  |
|                                |               |   |  |  |  |  |
| Informazioni Epidemiologiche 😧 |               | ~ |  |  |  |  |
| Informazioni epidemiologiche   |               |   |  |  |  |  |
| Selezionare                    |               | ~ |  |  |  |  |
|                                |               |   |  |  |  |  |

La prima operazione da fare è la scelta della malattia con l'apposita tendina "Caso di", In base alla malattia scelta saranno popolati dinamicamente i blocchi informazione Cliniche, Epidemiologiche e Laboratorio. (figura 10)

| 1  | Malattia                                |    |
|----|-----------------------------------------|----|
|    | Data segnalazione                       |    |
|    | 09/01/2024                              |    |
|    | Can di                                  |    |
| 1  |                                         |    |
| l  | Selezionare v                           | ·  |
| 1  | Selezionare                             | Л  |
| Ľ  | Antrace                                 | ā. |
| 1  | Borreliosi                              | 11 |
|    | Botulismo                               | 11 |
|    | Brucellosi                              | н. |
|    | Colera                                  | н. |
|    | Criptosporidiosi                        | 81 |
|    | Dengue                                  |    |
|    | Dermatofitosi                           | 1  |
|    | Differite                               |    |
| -  | Echinococcosi (idatidiosi)              |    |
|    | Encefalite virale da zecche             |    |
|    | Encefalite virale trasmessa da artopodi |    |
|    | Epatite A                               |    |
|    | Epatite B                               |    |
|    | Epatite C                               |    |
|    | Epatite E                               |    |
|    | Epatiti virali acute                    |    |
|    | Febbre gialla                           |    |
| I, | Febbre Q                                | Τ. |

#### Figura 10

I campi relativi alla sezione "Identificativo segnalazione sono bloccati in quanto identificano il proprio profilo. (figura 9)

Mentre i campi i seguenti campi sono sempre obbligatori.

- Caso di
- Cognome
- Nome
- Data di nascita
- Sesso
- Professione
- Data inizio sintomi

E' consigliabile cercare id recuperare il maggio numero di informazioni possibili compilando anche i campi non obbligatori

Nel compilare il modulo di segnalazione è possibile utilizzare delle scorciatoie.

Cliccando ad esempio sulla voce [Italia] (figura 11) della sezione Residenza/Domicilio, è possibile selezionare direttamente Nazione di residenza Italia, senza dover scorrere tutti i valori della tendina.

| Residenza/Domicilio          |  |  |  |  |  |
|------------------------------|--|--|--|--|--|
| Nazione di residenza[Italia] |  |  |  |  |  |
| Selezionare                  |  |  |  |  |  |
| Comune residenza             |  |  |  |  |  |

Figura 11

Inoltre, è possibile tramite 👩 accedere ad informazioni aggiuntive di supporto alla compilazione.

| Informazioni Cliniche 🤪                                                                                                    | $\sim$ |
|----------------------------------------------------------------------------------------------------|--------|
| Informazioni cliniche                                                                                                    |        |
| non disponibili                                                                                                    | ~      |
| Informazioni Epidemiologiche 😧                                                                                                    | $\sim$ |
| Informazioni epidemiologiche                                                                                                    |        |
| Selezionare                                                                                                    | ~      |
| Informazioni Laboratorio 🧑                                                                                                    | ^      |
| Almeno uno dei quattro seguenti criteri:<br>— isolamento del virus del morbillo da un campione clínico.                                                                                                    |        |
| <ul> <li>identificazione dell'acido nucleico del virus del morbillo in un campione clinico,</li> </ul>                                                                                                    |        |
| <ul> <li>risposta anticorpale specifica al virus del morbillo, caratteristica dell'infezione acuta, nel siero o nella saliva,</li> <li>identificazione dell'antigene del virus del morbillo in un campione clinico mediante fluorescenza diretta (DFA) con anticorpi monoclonali specifici del morbillo.</li> <li>I risultati di laboratorio vanno interpretati in funzione della presenza o meno di vaccinazione. In caso di vaccinazione recente ricercare il virus selvaggio.</li> </ul> |        |
|                                                                                                    |        |
| Informazioni laboratorio                                                                                                    |        |
| Selezionare                                                                                                    | ~      |

Una volta compilate le informazioni relative ai dati anagrafici del paziente e le informazioni sul ricovero inizio sintomi è importate compilare la parte relative alle Informazioni "Cliniche, Epidemiologiche. Laboratorio"

| Informazioni Cliniche 🕖        | ~ |
|--------------------------------|---|
| Informazioni cliniche          |   |
| non disponibili                | ~ |
| Informazioni Epidemiologiche 🤪 | ~ |
| Informazioni epidemiologiche   |   |
| Selezionare                    | ~ |
| Informazioni Laboratorio 👔     | ~ |
| Informazioni laboratorio       |   |
| Selezionare                    | ~ |

#### Figura 13

Cliccando sulla tendina (si/no) della relativa sezione, si aprirà una lista di voci relative (in questo caso alla diagnosi clinica) selezionabili (figura 14)

| rmazioni Cliniche 👔                            |   |  |  |  |  |  |
|------------------------------------------------|---|--|--|--|--|--|
| nformazioni cliniche                           |   |  |  |  |  |  |
|                                                | ~ |  |  |  |  |  |
| sttaglio info cliniche                         |   |  |  |  |  |  |
| CONGIUNTIVITE - (def. caso 3 elenco)           |   |  |  |  |  |  |
| CORIZA - (def. caso 3 elenco)                  |   |  |  |  |  |  |
| ESANTEMA MACULOPAPULARE - (def. caso 2 elenco) |   |  |  |  |  |  |
| FEBBRE - (def. caso 1 elenco)                  |   |  |  |  |  |  |
| TOSSE - (def. caso 3 elenco)                   |   |  |  |  |  |  |
| CONVULSIONI - (def. caso 4 elenco)             |   |  |  |  |  |  |
| CRUP - (def. caso 4 elenco)                    |   |  |  |  |  |  |
| DIARREA - (def. caso 4 elenco)                 |   |  |  |  |  |  |
| MENINGITE - (def. caso 4 elenco)               |   |  |  |  |  |  |
| POLMONITE - (def. caso 4 elenco)               | - |  |  |  |  |  |

#### Figura 14

Tenendo premuto il tasto "CTRL" della tastiera e cliccandoci sopra con il mouse è possibile selezionare una o più voci (figura 15)

| Info | rmazioni Cliniche 🥹                                                                                                    | $\sim$ |
|------|----------------------------------------------------------------------------------------------------|--------|
| Info | mazioni cliniche                                                                                                    |        |
| si   |                                                                                                    | ~      |
|      | Dettaglio info cliniche                                                                                                    |        |
|      | CONGIUNTIVITE - (def. caso 3 elenco)<br>CORIZA - (def. caso 3 elenco)<br>ESANTEMA MACULOPAPULARE - (def. caso 2 elenco)<br>FEBBRE - (def. caso 1 elenco)<br>TOSSE - (def. caso 3 elenco)<br>CONVULSIONI - (def. caso 4 elenco)<br>CONVULSIONI - (def. caso 4 elenco) | Î      |
|      | DIARREA - (def. caso 4 elenco)<br>MENINGITE - (def. caso 4 elenco)<br>POLMONITE - (def. caso 4 elenco)                                                                                                    | I<br>▼ |

#### IL RIEPILOGO DELLE SEGNALZIONI

Tramite il menu segnalazioni →Lista (fig.16) o subito dopo aver inserito una segnalazione, comparirà la seguente schermata

|                                                                                |                    | ema sanitario<br>SL<br>DMA 5 | D REGIONALE  |                     | E<br>Region | PIWEB 3.0<br>ne Lazio - Asl Roma 5 | R                         |              | )NE                                                                                                    |
|--------------------------------------------------------------------------------|--------------------|------------------------------|--------------|---------------------|-------------|------------------------------------|---------------------------|--------------|----------------------------------------------------------------------------------------------------|
| Home Segnalazione * Sorveglianze speciali * maggiocavallaro@libero.it : Logout |                    |                              |              |                     |             |                                    |                           |              |                                                                                                    |
| Home / :                                                                       | s Nuova<br>Lista   | va                           |              |                     | LIST        | TA SEGNALAZIONI                    |                           |              |                                                                                                    |
| Ricerco                                                                        | Ricerca            |                              |              |                     |             |                                    |                           |              |                                                                                                    |
| Medico                                                                         | <b>b</b>           |                              |              |                     |             |                                    |                           |              |                                                                                                    |
| parod                                                                          | di delfino ps      |                              |              |                     |             |                                    |                           |              | ~                                                                                                    |
| Cogno                                                                          | me                 |                              |              |                     |             |                                    |                           |              |                                                                                                    |
| Malatti                                                                        | ia                 |                              |              |                     |             |                                    |                           |              |                                                                                                    |
| Selezi                                                                         | ionare             |                              |              |                     |             |                                    |                           |              | ~                                                                                                    |
| Data in                                                                        | izio sintomi       |                              |              |                     |             |                                    |                           |              |                                                                                                    |
|                                                                                |                    |                              |              |                     |             |                                    |                           |              |                                                                                                    |
| Reset                                                                          | Reset              |                              |              |                     |             |                                    |                           |              | Cerca                                                                                                    |
| Lista Se                                                                       | Lista Segnalazioni |                              |              |                     |             |                                    |                           |              |                                                                                                    |
| codice                                                                         | e cognome          | nome                         | data nascita | data inizio sintomi | residenza   | caso di                            | medico                    | Origine 😧    |                                                                                                    |
| 61                                                                             | CSC                | cssa                         | 01/01/2010   | 01/01/2010          | Tivoli      | Febbre virale West-nile            | Maggio Cavallaro Gianluca | segnalazione | <ul> <li></li> <li></li></ul> |
| 59                                                                             | Pietro             | Rossi                        | 01/01/2010   | 01/01/2010          |             | Difterite                          | Maggio Cavallaro Gianluca | segnalazione |                                                                                                    |
| 55                                                                             | Giuseppe           | Verdi                        | 01/01/2010   | 01/11/2023          |             | Colera                             | Maggio Cavallaro Gianluca | segnalazione | <ul> <li></li> <li></li></ul> |

#### Figura 16

Viene visualizzata la lista delle segnalazioni effettuate tramite una visione sintetica dei dati inseriti.

Per aggiornare un caso segnalato utilizzare il tasto

#### N.B.

Nel caso in cui i tasti non fossero presenti non è possibile procedere alla modifica/eliminazione della segnalazione in quanto convalidata da parte della Asl. In questo caso contattare direttamente il SISP

~

mentre nel caso si volesse eliminare utilizzare il tasto

0